## Evco S.r.I. • File EVS232\_(GB)\_A3\_v1.03.pdf

## **EVS232** Digital controller for static refrigerating units, with HACCP and Energy Saving functions

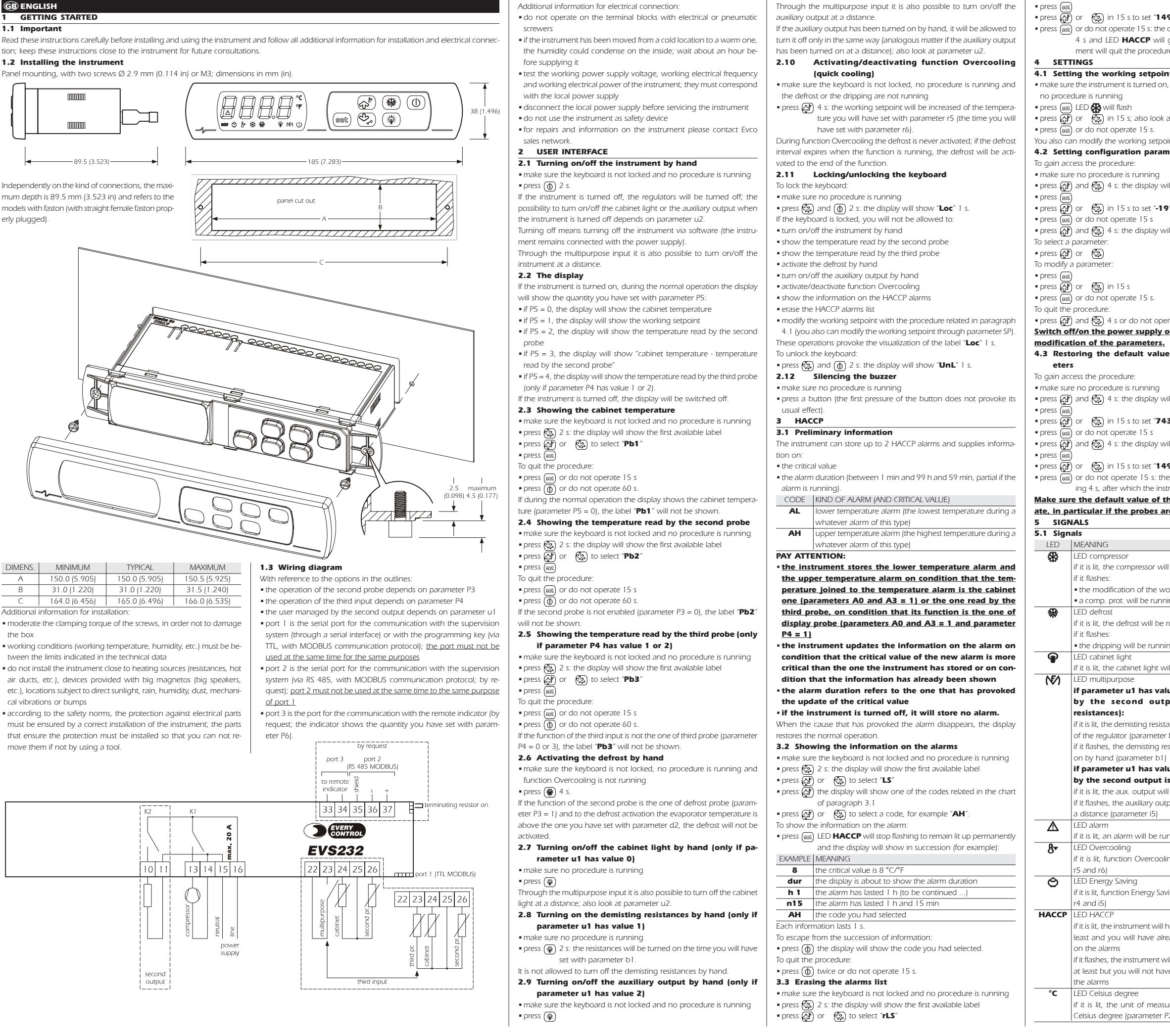

| o″                                                                                                    |
|----------------------------------------------------------------------------------------------------|
| display will show "" flashing<br>go out, after which the instru-<br>re.                                                                                                    |
|                                                                                                    |
| nt<br>, the keyboard is not locked and                                                                                                    |
| at parameters r1, r2 and r3                                                                                                    |
| int through parameter SP.<br><b>neters</b>                                                                                                    |
| ill show " <b>PA</b> ".                                                                                                    |
| )″                                                                                                    |
| ill show " <b>SP</b> ".                                                                                                    |
|                                                                                                    |
| rate 60 s.<br>D <b>f the instrument after the</b>                                                                                                    |
| e of configuration param-                                                                                                    |
| ill show " <b>PA</b> ".                                                                                                    |
| 3″                                                                                                    |
| ill show " <b>dEF</b> "                                                                                                    |
| 9"<br>e display will show " <b>dEF</b> " flash-<br>trument will quit the procedure.<br>he parameters is appropri-<br>re PTC probes.                                                                                                    |
|                                                                                                    |
|                                                                                                    |
|                                                                                                    |
| l be turned on                                                                                                    |
| l be turned on<br>orking setpoint will be running<br>ing (parameters C0, C1 and C2)                                                                                                    |
| l be turned on<br>orking setpoint will be running<br>ing (parameters C0, C1 and C2)<br>running                                                                                                    |
| I be turned on<br>orking setpoint will be running<br>ing (parameters C0, C1 and C2)<br>running<br>ng (parameter d7)                                                                                                    |
| I be turned on<br>orking setpoint will be running<br>ing (parameters C0, C1 and C2)<br>running<br>ng (parameter d7)<br>ill be turned on                                                                                                    |
| I be turned on<br>orking setpoint will be running<br>ing (parameters CO, C1 and C2)<br>running<br>ng (parameter d7)<br>ill be turned on<br>ue 1 (or the user managed<br>put are the demisting                                                                                                    |
| I be turned on<br>orking setpoint will be running<br>ing (parameters C0, C1 and C2)<br>running<br>ng (parameter d7)<br>ill be turned on<br>ue 1 (or the user managed<br>put are the demisting<br>ances will be turned on because<br>b0)<br>isistances will have been turned                                                                                                    |
| I be turned on<br>orking setpoint will be running<br>ing (parameters CO, C1 and C2)<br>running<br>ng (parameter d7)<br>ill be turned on<br>ue 1 (or the user managed<br>put are the demisting<br>ances will be turned on because<br>b0)<br>sistances will have been turned<br>ue 2 (or the user managed<br>s the auxiliary output):<br>I have been turned on by hand<br>put will have been turned on at                                                                                                    |
| I be turned on<br>orking setpoint will be running<br>ing (parameters CO, C1 and C2)<br>running<br>ng (parameter d7)<br>ill be turned on<br>ue 1 (or the user managed<br>put are the demisting<br>ances will be turned on because<br>b0)<br>isistances will have been turned<br>ue 2 (or the user managed<br>s the auxiliary output):<br>I have been turned on by hand<br>put will have been turned on at                                                                                                    |
| I be turned on<br>orking setpoint will be running<br>ing (parameters CO, C1 and C2)<br>running<br>ng (parameter d7)<br>ill be turned on<br>ue 1 (or the user managed<br>put are the demisting<br>ances will be turned on because<br>b0)<br>isistances will have been turned<br>ue 2 (or the user managed<br>s the auxiliary output):<br>I have been turned on by hand<br>put will have been turned on at<br>nning<br>ng will be running (parameters                                                                                                    |
| I be turned on<br>orking setpoint will be running<br>ing (parameters CO, C1 and C2)<br>running<br>ng (parameter d7)<br>ill be turned on<br>ue 1 (or the user managed<br>put are the demisting<br>ances will be turned on because<br>b0)<br>isistances will have been turned<br>ue 2 (or the user managed<br>s the auxiliary output):<br>I have been turned on by hand<br>put will have been turned on at<br>nning<br>ng will be running (parameters                                                                                                    |
| I be turned on<br>orking setpoint will be running<br>ing (parameters CO, C1 and C2)<br>running<br>ng (parameter d7)<br>ill be turned on<br>ue 1 (or the user managed<br>put are the demisting<br>ances will be turned on because<br>b0)<br>sistances will have been turned<br>ue 2 (or the user managed<br>s the auxiliary output):<br>I have been turned on by hand<br>put will have been turned on at<br>nning<br>ng will be running (parameters<br>ing will be running (parameters<br>have stored one HACCP alarm at<br>eady shown all the information |

| e  | of | the | temperatures | will | be |
|----|----|-----|--------------|------|----|
| 2) |    |     |              |      |    |

| °F         | LED Fahrenheit deoree                                                                                                    |  |  |  |  |  |  |  |  |
|------------|----------------------------------------------------------------------------------------------------|--|--|--|--|--|--|--|--|
|            | if it is lit, the unit of measure of the temperatures will<br>Extremented degree (parameter P2)                                             |  |  |  |  |  |  |  |  |
|            | Fahrenheit degree (parameter P2)                                                                                                    |  |  |  |  |  |  |  |  |
| Φ          | LED on/stand-by                                                                                                    |  |  |  |  |  |  |  |  |
| •          | if it is lit, the instrument will be turned off                                                                                             |  |  |  |  |  |  |  |  |
| CODE       | MEANING                                                                                                    |  |  |  |  |  |  |  |  |
| Loc        | the keyboard and/or the working setpoint are locked (pa-                                                                                    |  |  |  |  |  |  |  |  |
|            | rameter r3); also look at paragraph 2.11                                                                                                    |  |  |  |  |  |  |  |  |
|            | the quantity to show is not available (for example because                                                                                  |  |  |  |  |  |  |  |  |
|            | the probe is not enabled)                                                                                                    |  |  |  |  |  |  |  |  |
| 6 ALA      | RMS                                                                                                    |  |  |  |  |  |  |  |  |
| 6.1 Alar   | ms                                                                                                    |  |  |  |  |  |  |  |  |
| CODE       | MEANING                                                                                                    |  |  |  |  |  |  |  |  |
| AL         | Lower temperature alarm (HACCP alarm)                                                                                                    |  |  |  |  |  |  |  |  |
|            | Remedies:                                                                                                    |  |  |  |  |  |  |  |  |
|            | <ul> <li>Check the temperature joined to the alarm</li> <li>Look at parameters A0, A1 and A2</li> </ul>                                     |  |  |  |  |  |  |  |  |
|            | = look at parameters A0, A1 and A2                                                                                                    |  |  |  |  |  |  |  |  |
|            | Effects.                                                                                                    |  |  |  |  |  |  |  |  |
|            | <ul> <li>If the childal value is lower than the one the institument<br/>bas stored, if you have already shown the information on</li> </ul> |  |  |  |  |  |  |  |  |
|            | the alarm or if the instrument has stored no alarm the                                                                                      |  |  |  |  |  |  |  |  |
|            | instrument will store the alarm                                                                                                    |  |  |  |  |  |  |  |  |
| AH         | Loper temperature alarm (HACCP alarm)                                                                                                    |  |  |  |  |  |  |  |  |
|            | Remedies:                                                                                                    |  |  |  |  |  |  |  |  |
|            | check the temperature joined to the alarm                                                                                                   |  |  |  |  |  |  |  |  |
|            | <ul> <li>look at parameters A3, A4 and A5</li> </ul>                                                                                        |  |  |  |  |  |  |  |  |
|            | Effects:                                                                                                    |  |  |  |  |  |  |  |  |
|            | • if the critical value is higher than the one the instrument                                                                               |  |  |  |  |  |  |  |  |
|            | has stored, if you have already shown the information on                                                                                    |  |  |  |  |  |  |  |  |
|            | the alarm or if the instrument has stored no alarm, the                                                                                     |  |  |  |  |  |  |  |  |
|            | instrument will store the alarm                                                                                                    |  |  |  |  |  |  |  |  |
| iA         | Multipurpose input alarm (only if parameter P4 has value 3)                                                                                 |  |  |  |  |  |  |  |  |
|            | Remedies:                                                                                                    |  |  |  |  |  |  |  |  |
|            | <ul> <li>check the reasons that have provoked the activation of</li> </ul>                                                                  |  |  |  |  |  |  |  |  |
|            | the input                                                                                                    |  |  |  |  |  |  |  |  |
|            | <ul> <li>look at parameters i5 and i6</li> </ul>                                                                                            |  |  |  |  |  |  |  |  |
|            | Effects:                                                                                                    |  |  |  |  |  |  |  |  |
|            | <ul> <li>if parameter i5 has value 4, there will be no effect</li> </ul>                                                                    |  |  |  |  |  |  |  |  |
|            | • if parameter i5 has value 5, the compressor will be turned                                                                                |  |  |  |  |  |  |  |  |
|            | off                                                                                                    |  |  |  |  |  |  |  |  |
| 120        | Instrument locked alarm (only if parameter P4 has value 3)                                                                                  |  |  |  |  |  |  |  |  |
|            | <ul> <li>check the reasons that have provoked the activation of</li> </ul>                                                                  |  |  |  |  |  |  |  |  |
|            | the multipurpose input                                                                                                    |  |  |  |  |  |  |  |  |
|            | <ul> <li>turn off/on the instrument or switch off/on its power sup-</li> </ul>                                                              |  |  |  |  |  |  |  |  |
|            | plv                                                                                                    |  |  |  |  |  |  |  |  |
|            | Iook at parameters i5, i6, i7, i8 and i9                                                                                                    |  |  |  |  |  |  |  |  |
|            | Effects:                                                                                                    |  |  |  |  |  |  |  |  |
|            | the regulators will be turned off                                                                                                    |  |  |  |  |  |  |  |  |
| сон        | Overheated condenser alarm (only if parameter P4 has value                                                                                  |  |  |  |  |  |  |  |  |
|            | 2)                                                                                                    |  |  |  |  |  |  |  |  |
|            | Remedies:                                                                                                    |  |  |  |  |  |  |  |  |
|            | <ul> <li>check the condenser temperature</li> </ul>                                                                                         |  |  |  |  |  |  |  |  |
|            | <ul> <li>look at parameter C6</li> </ul>                                                                                                    |  |  |  |  |  |  |  |  |
|            | Effects:                                                                                                    |  |  |  |  |  |  |  |  |
|            | there will be no effect                                                                                                    |  |  |  |  |  |  |  |  |
| CSd        | Compressor locked alarm (only if parameter P4 has value 2)                                                                                  |  |  |  |  |  |  |  |  |
|            | Remedies:                                                                                                    |  |  |  |  |  |  |  |  |
|            | <ul> <li>the condenser temperature</li> <li>the condenser temperature</li> </ul>                                                            |  |  |  |  |  |  |  |  |
|            | is still above the one you have set with parameter C7, you                                                                                  |  |  |  |  |  |  |  |  |
|            | will have to disconnect the power supply and slope the                                                                                      |  |  |  |  |  |  |  |  |
|            |                                                                                                    |  |  |  |  |  |  |  |  |
|            | <ul> <li>look at parameter C7</li> </ul>                                                                                                    |  |  |  |  |  |  |  |  |
|            | Effects:                                                                                                    |  |  |  |  |  |  |  |  |
|            | <ul> <li>the compressor will be turned off</li> </ul>                                                                                       |  |  |  |  |  |  |  |  |
| When the   | cause that has provoked the alarm disappears, the instru-                                                                                   |  |  |  |  |  |  |  |  |
| ment resto | res the normal operation, except for the instrument locked                                                                                  |  |  |  |  |  |  |  |  |
|            |                                                                                                    |  |  |  |  |  |  |  |  |

ment restores the normal operation, except for the instrument locked alarm (code "**iSd**") and the compressor locked alarm (code "**CSd**") that need you turn off/on the instrument or switch off/on its power supply.

| .1 Inte | rnal diagnostics                                               |  |  |  |  |  |  |
|---------|----------------------------------------------------------------|--|--|--|--|--|--|
| CODE    | MEANING<br>Cabinet probe error<br>Remedies:                    |  |  |  |  |  |  |
| Pr1     |                                                                |  |  |  |  |  |  |
|         |                                                                |  |  |  |  |  |  |
|         | <ul> <li>look at parameter P0</li> </ul>                       |  |  |  |  |  |  |
|         | <ul> <li>check the integrity of the probe</li> </ul>           |  |  |  |  |  |  |
|         | <ul> <li>check the connection instrument-probe</li> </ul>      |  |  |  |  |  |  |
|         | <ul> <li>check the cabinet temperature</li> </ul>              |  |  |  |  |  |  |
|         | Effects:                                                       |  |  |  |  |  |  |
|         | • the compressor activity will depend on parameters C4 and     |  |  |  |  |  |  |
|         | C5                                                             |  |  |  |  |  |  |
| Pr2     | Second probe error                                             |  |  |  |  |  |  |
|         | Remedies:                                                      |  |  |  |  |  |  |
|         | • the same you saw in the previous case but related to the     |  |  |  |  |  |  |
|         | second probe                                                   |  |  |  |  |  |  |
|         | Effects:                                                       |  |  |  |  |  |  |
|         | • the defrost will last the time you will have set with param- |  |  |  |  |  |  |
|         | eter d3                                                        |  |  |  |  |  |  |
|         | • if parameter d8 has value 2, the instrument will work as it  |  |  |  |  |  |  |
|         | parameter had value 0                                          |  |  |  |  |  |  |

| Pr3                                                                          | <ul> <li>Pr3 Third probe error (only if parameter P4 has value 1 or 2)<br/>Remedies:</li> <li>the same you saw in the previous case but related to the<br/>third probe</li> <li>Effects:</li> <li>if parameter P4 has value 2, the overheated condenser</li> </ul> |                                                                                                    | neter P4 has value 1 or 2)    | Alarm buzzer: by request.<br>Measure inputs: 2 (cabinet probe and second probe configurable |                                                               | 0                                                                            | 1         |                                                                                                    | 1                                                                                                    | temperature shown during the defrost<br>0 = cabinet temperature                                                                                                    | (6)<br>(7)         | the differential of<br>if (when you turn                                                                                                    |      |                    |
|------------------------------------------------------------------------------|----------------------------------------------------------------------------------------------------|----------------------------------------------------------------------------------------------------|-------------------------------|---------------------------------------------------------------------------------------------|---------------------------------------------------------------|------------------------------------------------------------------------------|-----------|----------------------------------------------------------------------------------------------------|----------------------------------------------------------------------------------------------------|----------------------------------------------------------------------------------------------------|--------------------|----------------------------------------------------------------------------------------------------|------|--------------------|
|                                                                              |                                                                                                    |                                                                                                    | vious case but related to the | to the for evaporator probe or display probe) for PTC/NTC probes.                           |                                                               |                                                                              |           |                                                                                                    |                                                                                                    | 1 = if to the defrost activation the cabinet temperature is below "working setpoint + r0", at most "work-                                                                     | (0)                | no effect                                                                                                    |      |                    |
|                                                                              |                                                                                                    |                                                                                                    |                               | probe or condenser probe for PTC/NTC probes) or digital input (display                      | condenser probe for PTC/NTC probes) or digital input (display |                                                                              |           |                                                                                                    |                                                                                                    | Ing setpoint + $r_0$ ; if to the defrost activation the cabinet temperature is above working setpoint + $r_0$ " at most the cabinet temperature to the defrost activation (9) | (8)                | defrost interval or                                                                                                    |      |                    |
|                                                                              |                                                                                                    |                                                                                                    | the overheated condenser      | purpose, free of voltage, 5 V 1 mA).                                                        | d7                                                            | 0                                                                            | 15        | min                                                                                                    | 2                                                                                                    | dripping duration                                                                                                    | (9)                | the display restor                                                                                                    |      |                    |
|                                                                              | ala                                                                                                    | alarm (code "COH") and the compressor locked alarm Working range: from -50 to 150 °C (-50 to 300 °F) for PTC |                               | Working range: from -50 to 150 °C (-50 to 300 °F) for PTC probe,                            | d8                                                            | 0                                                                            | 2         |                                                                                                    | 0                                                                                                    | kind of defrost interval                                                                                                    |                    | display (or if a ter                                                                                                    |      |                    |
| W/bop                                                                        | (code " <b>CSd</b> ") will never be activated from -40 to 105 °C (-40 to 220 °F) for NTC probe.                                                                                                    |                                                                                                    |                               |                                                                                             |                                                               |                                                                              |           |                                                                                                    | 0 = the defrost will be activated when the instrument will have remained turned on the time d0        | (10)                                                                                                    | if parameter P3 h  |                                                                                                    |      |                    |
| ment re                                                                      | estores th                                                                                                    | ne norm                                                                                                    | ias provok<br>nal operatio    | on.                                                                                         | iann uisappears, the instru-                                  | Relay outputs: 2 relays:                                                     |           |                                                                                                    |                                                                                                    |                                                                                                    |                    | 2 = the defost will be activated when the compressor will have remained turned on the time do<br>2 = the defost will be activated when the evaporator temperature will have remained below the tem- | (11) | if parameter P3 h  |
| 8 T                                                                          | ECHNIC                                                                                                    |                                                                                                    | ATA                           |                                                                                             |                                                               | - compressor relay: 20 A @ 250 Vac (NO contact)                              |           |                                                                                                    |                                                                                                    |                                                                                                    |                    | perature d9 the time d0 (10)                                                                                                    | (13) | during the defros  |
| 8.1 Technical data • cabinet light/demisting resistances/auxil-              |                                                                                                    |                                                                                                    |                               | d9                                                                                          | -99.0                                                         | 99.0                                                                         | °C/°F (1) | 0.0                                                                                                    | evaporator temperature above which the count of the defrost interval is suspended (only if $d8 = 2$ ) | (14)                                                                                                    | if parameter i5 ha |                                                                                                    |      |                    |
| Box: self-extinguishing grey. iary output relay: 8 A @ 250 Vac (NO contact). |                                                                                                    |                                                                                                    |                               | PARAN                                                                                       | 1. MIN.                                                       | MAX.                                                                         | U.M.      | DEF.                                                                                                    | ALARMS                                                                                                | (15)                                                                                                    | make sure the tin  |                                                                                                    |      |                    |
| Conne                                                                        | ctions:                                                                                                    | faston (                                                                                                    | 6.3 mm (0.                    | 248 in) v                                                                                   | vide (power supply and out-                                   | Serial port: port for the communication with the supervision system          | 70        |                                                                                                    |                                                                                                    |                                                                                                    | 0                  | 0 = cabinet temperature                                                                                                    | (17) | if parameter u2 h  |
| puts), s                                                                     | crew ter                                                                                                    | minal bl                                                                                                    | lock (input                   | s), 5 pole                                                                                  | s connector (serial port); ex-                                | (through a serial interface) or with the programming key (via TTL, with      |           |                                                                                                    |                                                                                                    |                                                                                                    |                    | 1 = temperature read by the third probe (only if P4 = 1 or 2) (11)                                                                                                    |      | turn on the instru |
| tractab                                                                      | le termir                                                                                                    | nal block                                                                                                    | ks or screw                   | / termina                                                                                   | I blocks (power supply and                                    | MODBUS communication protocol).                                              |           |                                                                                                    |                                                                                                    | 0.0.0.0.0.0.0                                                                                                    |                    | 2 = temperature read by the second probe (12)                                                                                                    |      |                    |
| output<br>Worki                                                              | s) by req                                                                                                    | uest.                                                                                                    | re: from 0                    | to 55 °C                                                                                    | 132 to 131 °E 10 90% of                                       | <b>Further communication ports (by request):</b> port for the com-           | A1<br>A2  | -99.0                                                                                                    | 99.0                                                                                                  | °C/°F (1)                                                                                                    | -10.0              | temperature below which the lower temperature alarm is activated; also look at A0 and A2 (6)                                                                                                    |      |                    |
| relative                                                                     | humidit                                                                                                    | y withou                                                                                                    | ut condens                    | sate).                                                                                      | 152 10 151 1, 10 70 /0 01                                     | munication protocol), port for the communication with the remote indi-       | /12       |                                                                                                    |                                                                                                    |                                                                                                    |                    | 0 = alarm not enabled                                                                                                    |      |                    |
| Powe                                                                         | suppl                                                                                                    | <b>y:</b> 230                                                                                                | Vac, 50/6                     | 0 Hz, 3.                                                                                    | 5 VA; 115 Vac, 50/60 Hz,                                      | cator.                                                                       |           |                                                                                                    |                                                                                                    |                                                                                                    |                    | 1 = relative to the working setpoint (or "working setpoint - A1"; consider A1 without sign)                                                                                                    |      |                    |
| 3.5 VA                                                                       | by reque                                                                                                    | est.                                                                                                    |                               |                                                                                             |                                                               |                                                                              | 42        | 0                                                                                                    | 1                                                                                                    |                                                                                                    | 0                  | 2 = absolute (or A1)                                                                                                    |      |                    |
| 9 V                                                                          | ORKIN                                                                                                    | IG SETI                                                                                                    |                               | AND CO                                                                                      | NFIGURATION PARAMET                                           | TERS                                                                         | AB        | 0                                                                                                    | 1                                                                                                    |                                                                                                    | 0                  | 0 = cabinet temperature                                                                                                    |      |                    |
| 9.1 W                                                                        | /orking                                                                                                    | setpoi                                                                                                    | ints                          | 0.55                                                                                        |                                                               |                                                                              |           |                                                                                                    |                                                                                                    |                                                                                                    |                    | 1 = temperature read by the third probe (only if P4 = 1 or 2) (11)                                                                                                    |      |                    |
|                                                                              | MIN.                                                                                                    | MAX.                                                                                                    | U.M.                          | DEF.                                                                                        | WORKING SETPOINTS                                             |                                                                              | A4        | -99.0                                                                                                    | 99.0                                                                                                  | °C/°F (1)                                                                                                    | 10.0               | temperature above which the upper temperature alarm is activated; also look at A3 and A5 (6)                                                                                                    |      |                    |
| 9.2 C                                                                        | onfigui                                                                                                    | ration                                                                                                    | paramete                      | ers                                                                                         | In onling scipoline                                           |                                                                              | A5        | 0                                                                                                    | 2                                                                                                    |                                                                                                    | 1                  | kind of upper temperature alarm                                                                                                    |      |                    |
| PARAM                                                                        | MIN.                                                                                                    | MAX.                                                                                                    | U.M.                          | DEF.                                                                                        | WORKING SETPOINTS                                             |                                                                              |           |                                                                                                    |                                                                                                    |                                                                                                    |                    | 1 = relative to the working setpoint (or "working setpoint + A4"; consider A4 without sign)                                                                                                    |      |                    |
| SP                                                                           | r1                                                                                                    | r2                                                                                                    | °C/°F (1)                     | 0.0                                                                                         | working setpoint                                              |                                                                              |           |                                                                                                    |                                                                                                    |                                                                                                    |                    | 2 = absolute (or A4)                                                                                                    |      |                    |
| CA1                                                                          | -25 0                                                                                                    | 25 0                                                                                                    | 0.M.<br>°C/°F /11             | 0.0                                                                                         | cabinet probe offset                                          |                                                                              | A6        | 0                                                                                                    | 240                                                                                                   | min                                                                                                    | 120                | upper temperature alarm delay since you turn on the instrument (only if $A3 = 0$ or if $A3 = 1$ and $P4 = 1$ )                                                                                      |      |                    |
| CA2                                                                          | -25.0                                                                                                    | 25.0                                                                                                    | °C/°F (1)                     | 0.0                                                                                         | second probe offset                                           |                                                                              | A7        | 0                                                                                                    | 240                                                                                                   | min                                                                                                    | 15                 | (3)<br>temperature alarm delay                                                                                                    |      |                    |
| CA3                                                                          | -25.0                                                                                                    | 25.0                                                                                                    | °C/°F (1)                     | 0.0                                                                                         | third probe offset (only if P4                                | = 1 or 2)                                                                    | A8        | 0                                                                                                    | 240                                                                                                   | min                                                                                                    | 15                 | upper temperature alarm delay since the end of the dripping (only if $A3 = 0$ or if $A3 = 1$ and $P4 = 1$ ) (13)                                                                                    |      |                    |
| PO                                                                           | 0                                                                                                    | 1                                                                                                    |                               | 1                                                                                           | kind of probe                                                 |                                                                              | PARAN     | A. MIN.                                                                                                   | MAX.                                                                                                  | U.M.                                                                                                    | DEF.               | DIGITAL INPUTS                                                                                                    |      |                    |
|                                                                              |                                                                                                    |                                                                                                    |                               |                                                                                             | 1 = NTC                                                       |                                                                              | i5        | 0                                                                                                    | 7                                                                                                    |                                                                                                    | 4                  | effect provoked by the activation of the multipurpose input (only if $P4 = 3$ ) (14)                                                                                                    |      |                    |
| P1                                                                           | 0                                                                                                    | 1                                                                                                    |                               | 1                                                                                           | decimal point Celsius degree                                  | e (for the quantity to show during the normal operation)                     |           |                                                                                                    |                                                                                                    |                                                                                                    |                    | U = no effect<br>1 = SYNCHRONIZING THE DEEROSTS - spent the time d5 the defrost will be activated                                                                                                   |      |                    |
|                                                                              |                                                                                                    |                                                                                                    |                               |                                                                                             | 1 = YES                                                       |                                                                              |           |                                                                                                    |                                                                                                    |                                                                                                    |                    | $2 = \underline{ACTIVATING THE ENERGY SAVING}$ - function Energy Saving will be activated (as long as the input)                                                                                    |      |                    |
| P2                                                                           | 0                                                                                                    | 1                                                                                                    |                               | 0                                                                                           | unit of measure temperature                                   | 2 (2)                                                                        |           |                                                                                                    |                                                                                                    |                                                                                                    |                    | will be deactivated), on condition that function Overcooling is not running; also look at r4                                                                                                    |      |                    |
|                                                                              |                                                                                                    |                                                                                                    |                               |                                                                                             | 1 = °F                                                        |                                                                              |           |                                                                                                    |                                                                                                    |                                                                                                    |                    | 3 = <u>CLOSING THE LOCK</u> - the cabinet light will be turned off (only if it will have been turned on by hand)                                                                                    |      |                    |
| P3                                                                           | 0                                                                                                    | 2                                                                                                    |                               | 1                                                                                           | second probe function                                         |                                                                              |           |                                                                                                    |                                                                                                    |                                                                                                    |                    | that function energy saving will be activated (as long as the input will be deactivated), on condition                                                                                              |      |                    |
|                                                                              |                                                                                                    |                                                                                                    |                               |                                                                                             | 0 = probe not enabled                                         |                                                                              |           |                                                                                                    |                                                                                                    |                                                                                                    |                    | $4 = \frac{ACTIVATING THE EXTERNAL ALARM}{2}$ - spent the time i7 the display will show the code "iA" flashing                                                                                      |      |                    |
|                                                                              |                                                                                                    |                                                                                                    |                               |                                                                                             | 1 = defrost probe                                             |                                                                              |           |                                                                                                    |                                                                                                    |                                                                                                    |                    | and the buzzer will be activated (as long as the input will be deactivated)                                                                                                    |      |                    |
| P4                                                                           | 0                                                                                                    | 3                                                                                                    |                               | 3                                                                                           | third input function                                          |                                                                              |           |                                                                                                    |                                                                                                    |                                                                                                    |                    | 5 = <u>ACTIVATING THE MANOSTAT</u> - the compressor will be turned off, the display will show the code " <b>IA</b> "                                                                                |      |                    |
|                                                                              |                                                                                                    |                                                                                                    |                               |                                                                                             | 0 = input not enabled                                         |                                                                              |           |                                                                                                    |                                                                                                    |                                                                                                    |                    | and i9                                                                                                    |      |                    |
|                                                                              | 1 = measure input (third probe, display probe)                                                                                                    |                                                                                                    |                               |                                                                                             |                                                               |                                                                              |           | 6 = <u>ACTIVATING THE AUXILIARY OUTPUT</u> - the auxiliary output will be turned on (as long as the input |                                                                                                    |                                                                                                    |                    |                                                                                                    |      |                    |
|                                                                              | 2 = measure input (third probe, condenser probe)<br>3 = digital input (multipurpose input)                                                                                                    |                                                                                                    |                               |                                                                                             |                                                               |                                                                              |           | will be deactivated)                                                                                      |                                                                                                    |                                                                                                    |                    |                                                                                                    |      |                    |
| P5                                                                           | 5     0     4      0     quantity to show during the normal operation                                                                                                    |                                                                                                    |                               |                                                                                             |                                                               |                                                                              |           | 7 = <u>TURNING OFF THE INSTRUMENT</u> - the instrument will be turned off (as long as the input will be   |                                                                                                    |                                                                                                    |                    |                                                                                                    |      |                    |
|                                                                              | 0 = cabinet temperature                                                                                                    |                                                                                                    | i6                            | 0                                                                                           | 1                                                             |                                                                              | 0         | kind of contact multipurpose input (only if P4 = 3)                                                       |                                                                                                    |                                                                                                    |                    |                                                                                                    |      |                    |
|                                                                              |                                                                                                    |                                                                                                    |                               |                                                                                             | 1 = working setpoint                                          | a record proba                                                               |           |                                                                                                    |                                                                                                    |                                                                                                    |                    | 0 = NO (the input will be active if you close the contact)                                                                                                    |      |                    |
|                                                                              | <ul> <li>2 = temperature read by the second probe</li> <li>3 = "cabinet temperature - temperature read by the second probe"</li> </ul>                                                                                                    |                                                                                                    |                               | 0                                                                                           | 120                                                           |                                                                              | 0         | 1 = NC (the input will be active if you open the contact)                                                 |                                                                                                    |                                                                                                    |                    |                                                                                                    |      |                    |
|                                                                              |                                                                                                    |                                                                                                    |                               |                                                                                             | 4 = temperature read by the                                   | e third probe (only if $P4 = 1$ or 2)                                        | 17        | 0                                                                                                    | 120                                                                                                   | (TTIIT)                                                                                                    | 0                  | If is = 4, delay to signal the multipurpose input alarm (only if $P4 = 3$ )<br>if is = 5, compressor delay since the deactivation of the multipurpose input (only if $P4 = 3$ ) (15)                |      |                    |
| P6                                                                           | 0                                                                                                    | 4                                                                                                    |                               | 0                                                                                           | quantity shown by the remo                                    | ote indicator                                                                | i8        | 0                                                                                                    | 15                                                                                                    |                                                                                                    | 0                  | number of multipurpose input alarm such as to provoke instrument locked alarm (only if P4 = 3 and                                                                                                   |      |                    |
|                                                                              |                                                                                                    |                                                                                                    |                               |                                                                                             | 0 = cabinet temperature                                       |                                                                              |           |                                                                                                    |                                                                                                    |                                                                                                    |                    | i5 = 5)                                                                                                    |      |                    |
|                                                                              |                                                                                                    |                                                                                                    |                               |                                                                                             | 2 = temperature read by the                                   | e second probe                                                               | i9        | 1                                                                                                    | 999                                                                                                   | min                                                                                                    | 240                | 1 = alarm not enabled<br>time without multipurpose input plarm in order that the plarm counter is cleared (only if P4 = 3 and                                                                       |      |                    |
|                                                                              |                                                                                                    |                                                                                                    |                               |                                                                                             | 3 = "cabinet temperature - te                                 | emperature read by the second probe"                                         |           | l'                                                                                                    | 1                                                                                                    |                                                                                                    | 210                | i5 = 5                                                                                                    |      |                    |
| DADAM                                                                        | A 4IN I                                                                                                    | A 4 4 1/                                                                                                    | 11.5.4                        | DEE                                                                                         | 4 = temperature read by the                                   | e third probe (only if P4 = 1 or 2)                                          | PARAN     | A. MIN.                                                                                                   | MAX.                                                                                                  | U.M.                                                                                                    | DEF.               | OUTPUTS                                                                                                    |      |                    |
| r0                                                                           | 0.1                                                                                                    | 15.0                                                                                                    | °C/°E (1)                     | 2 0                                                                                         | working setpoint differential                                 |                                                                              | u1        | 0                                                                                                    | 2                                                                                                    |                                                                                                    | 0                  | user managed by the second output (16)                                                                                                    |      |                    |
| r1                                                                           | -99.0                                                                                                    | r2                                                                                                    | °C/°F (1)                     | -50.0                                                                                       | minimum working setpoint                                      |                                                                              |           |                                                                                                    |                                                                                                    |                                                                                                    |                    | U = cabinet light                                                                                                    |      |                    |
| r2                                                                           | r1                                                                                                    | 99.0                                                                                                    | °C/°F (1)                     | 50.0                                                                                        | maximum working setpoint                                      |                                                                              |           |                                                                                                    |                                                                                                    |                                                                                                    |                    | 2 = auxiliary output                                                                                                    |      |                    |
| r3                                                                           | 0                                                                                                    | 1                                                                                                    |                               | 0                                                                                           | locking the working setpoint                                  | t modification (with the procedure related in paragraph 4.1)                 | u2        | 0                                                                                                    | 1                                                                                                    |                                                                                                    | 0                  | possibility to turn on/off the cabinet light or the auxiliary output by hand when the instrument is turned                                                                                          |      |                    |
| r4                                                                           | 0.0                                                                                                    | 99.0                                                                                                    | °C/°F (1)                     | 0.0                                                                                         | temperature increase during                                   | function Energy Saving (only if P4 = 3): also look at i5                     |           |                                                                                                    |                                                                                                    |                                                                                                    |                    | off (17)                                                                                                    |      |                    |
| r5                                                                           | 0.0                                                                                                    | 99.0                                                                                                    | °C/°F (1)                     | 0.0                                                                                         | temperature decrease during                                   | g function Overcooling; also look at r6                                      | PARAN     |                                                                                                    | MAX                                                                                                   | UM                                                                                                    | DFF                | T = TES<br>DEMISTING RESISTANCES (only if $\mu 1 = 1$ )                                                                                                    |      |                    |
| r6                                                                           | 0                                                                                                    | 99                                                                                                    | min                           | 30                                                                                          | duration of function Overcoo                                  | oling; also look at r5                                                       | БО        | -99.0                                                                                                    | 99.0                                                                                                  | °C/°F (1)                                                                                                    | -1.0               | cabinet temperature above which the demisting resistances are turned off (only if the resistances have                                                                                              |      |                    |
| PARAM                                                                        | MIN.                                                                                                    | MAX.                                                                                                    | U.M.                          | DEF.                                                                                        | COMPRESSOR PROTECTIONS                                        | S                                                                            |           |                                                                                                    |                                                                                                    |                                                                                                    |                    | been turned on because of the regulator, not by hand) (6)                                                                                                    |      |                    |
| C1                                                                           | 0                                                                                                    | 240                                                                                                    | min                           | 5                                                                                           | minimum time between two                                      | activations in succession of the compressor; also compressor delay since     | b1        | 0                                                                                                    | 120                                                                                                   | min                                                                                                    | 5                  | time the demisting resistances remain turned on (only if the resistances have been turned on by hand)                                                                                               |      |                    |
|                                                                              |                                                                                                    |                                                                                                    |                               |                                                                                             | the end of the cabinet probe                                  | e error (4) (5)                                                              | LA        | 1                                                                                                    | 247                                                                                                   |                                                                                                    | 247                | instrument address                                                                                                    |      |                    |
| C2                                                                           | 0                                                                                                    | 240                                                                                                    | min                           | 3                                                                                           | minimum time the compress                                     | or remains turned off (4)                                                    | Lb        | 0                                                                                                    | 3                                                                                                    |                                                                                                    | 2                  | baud rate                                                                                                    |      |                    |
| C3<br>C4                                                                     | 0                                                                                                    | 240                                                                                                    | s<br>min                      | 10                                                                                          | time the compressor remains                                   | sor remains turned on                                                        |           |                                                                                                    |                                                                                                    |                                                                                                    |                    | 0 = 2,400 baud                                                                                                    |      |                    |
| C5                                                                           | 0                                                                                                    | 240                                                                                                    | min                           | 10                                                                                          | time the compressor remains                                   | s turned on during the cabinet probe error; also look at C4                  |           |                                                                                                    |                                                                                                    |                                                                                                    |                    | 1 = 4,800  baud $2 = 9.600  baud$                                                                                                    |      |                    |
| C6                                                                           | 0.0                                                                                                    | 200.0                                                                                                    | °C/°F (1)                     | 80.0                                                                                        | condenser temperature abov                                    | ve which the overheated condenser alarm is activated (only if $P4 = 2$ ) (6) |           |                                                                                                    |                                                                                                    |                                                                                                    |                    | 3 = 19,200 baud                                                                                                    |      |                    |
| C7                                                                           | 0.0                                                                                                    | 200.0                                                                                                    | °C/°F (1)                     | 90.0                                                                                        | condenser temperature abov                                    | ve which the compressor locked alarm is activated (only if $P4 = 2$ )        | LP        | 0                                                                                                    | 2                                                                                                    |                                                                                                    | 2                  | parity                                                                                                    |      |                    |
| C8<br>PARAM                                                                  | MIN                                                                                                    | MAX                                                                                                    | min<br>U.M                    | DFF                                                                                         | Compressor locked alarm del<br>DEFROST                        | lay (orily if P4 = Z) (7)                                                    |           |                                                                                                    |                                                                                                    |                                                                                                    |                    | 0 = none                                                                                                    |      |                    |
| d0                                                                           | 0                                                                                                    | 99                                                                                                    | h                             | 8                                                                                           | defrost interval; also look at o                              | 48 (8)                                                                       |           |                                                                                                    |                                                                                                    |                                                                                                    |                    | 2 = even                                                                                                    |      |                    |
|                                                                              |                                                                                                    |                                                                                                    |                               |                                                                                             | 0 = the defrost at intervals w                                | vill never be activated                                                      | (1)       | the un                                                                                                    | nit of mea                                                                                            | i<br>asure deper                                                                                                    | nds on p           | parameter P2                                                                                                    |      |                    |
| d2                                                                           | -99.0                                                                                                    | 99.0                                                                                                    | °C/°F (1)                     | 2.0                                                                                         | defrost cutoff temperature (c                                 | only if P3 = 1)                                                              | (2)       | <u>set th</u>                                                                                             | ne para                                                                                               | meters re                                                                                                    | lated t            | o the regulators appropriately after the modification of the parameter                                                                                                    |      |                    |
| υJ                                                                           |                                                                                                    | ''                                                                                                    | prod t                        | 50                                                                                          | 0 = the defrost will never be                                 | e activated                                                                  | (3)       | the pa                                                                                                    | arameter                                                                                              | also has eff                                                                                                    | ect after          | an interruption of power supply that arises when the instrument is turned on rameter is also counted when the instrument is turned off                                                              |      |                    |
| d4                                                                           | 0                                                                                                    | 1                                                                                                    |                               | 0                                                                                           | defrost when you turn on th                                   | ne instrument (3)                                                            | (*)       | if para                                                                                                   | ine you n<br>Imeter Ci                                                                                | l has value                                                                                                    | 0, the d           | lelay since the end of the cabinet probe error will however be 2 min                                                                                                    |      |                    |
|                                                                              |                                                                                                    |                                                                                                    |                               |                                                                                             | 1 = YES                                                       |                                                                              |           | peer er                                                                                                   |                                                                                                    |                                                                                                    | .,                 | 2 · · · · · · · · · · · · · · · · · · ·                                                                                                    |      |                    |
| d5                                                                           | U                                                                                                    | 199                                                                                                    | min                           | ΙΟ                                                                                          | laetrost delay when you turn                                  | n on the instrument (if d4 = 1); also look at i5 (3)                         | Δ         |                                                                                                    | F                                                                                                    |                                                                                                    |                    |                                                                                                    |      |                    |

 $\Xi$ 

Via Mezzaterra 6, 32036 Sedico Belluno ITALY Phone +39-0437-852468 • Fax +39-0437-83648 info@evco.it = www.evco.it

## of the parameter is 2 °C/4 °F

n on the instrument) the condenser temperature is above the one you have set with parameter C7, parameter C8 will have

tores the count of the defrost interval every 30 min; the modification of parameter d0 has effect since the end of the previous r since the activation of a defrost by hand

res the normal operation as soon as the dripping ends and the cabinet temperature falls below the one that has locked the emperature alarm arises)

has value 0, the instrument will work as if parameter d8 had value 0

has value 0 or 3, the instrument will work as if the parameter had value 0 (but it will not store the alarm)

has value 0, the instrument will work as if parameter A0 had value 0 (but it will not store the alarm)

ost and the dripping the temperature alarms are not enabled

nas value 1, 2, 3, 6 or 7, the effect will not be signalled

ime you have set with parameter i7 is shorter than the one you have set with parameter i9

ing the connected user, modify the parameter when the instrument is turned off

has value 0, when you turn off the instrument the cabinet light or the auxiliary output will also be turned off; next time you rument the user will be turned off.

This document belongs to Evco; unless you are authorized by Evco, you can not publish it. Evco does not take any responsibility about features, technical data and possible mistakes related in this document or coming by its use. Evco does not take any responsibility about damages coming by the non-observance of the additional information. Evco reserves the right to make any change without prior notice and at any time without prejudice the basic safety and operating features.